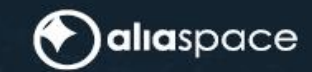

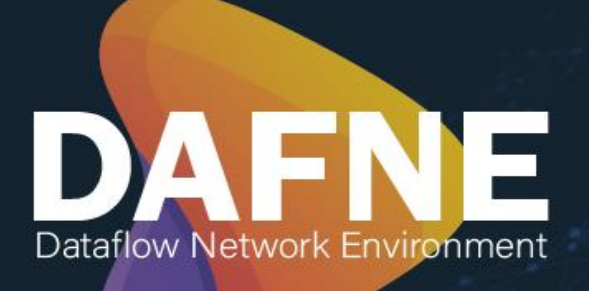

# INSTALLATION AND CONFIGURATION MANUAL

| Role/Title        | Name            | Signature | Date       |
|-------------------|-----------------|-----------|------------|
| Author            | Cristina Arcari |           | 23/05/2022 |
| Verified/Approved | DAFNE Team      |           | 23/05/2022 |

### **Change Register**

| Version/Rev. | Date       | Change                                                                                                    | Reason                                                                                                    |
|--------------|------------|----------------------------------------------------------------------------------------------------|----------------------------------------------------------------------------------------------------|
| 1.0          | 15/11/2021 | All                                                                                                    | First Release                                                                                                    |
| 1.1          | 10/12/2021 | Updated sections: 4.1.1, 4.2,<br>4.3, 4.3.1, 4.4.1, 5.2.4, Appendix A<br>Change /data/dafne/back-<br>end/config/appconfig.json<br>in /data/dafne/back-<br>end/config/config.json in<br>Appendix A                                      | Errata corrige<br>Installation procedure<br>improvement<br>Changed the services<br>image link<br>Improved description<br>of FE configuration<br>parameters |
| 1.2          | 01/02/2022 | Removed empty lines from<br>section 1.2<br>Renamed section 4<br>Improved sections 4.2, 4.3.2,<br>4.4.1, 4.4.2, 5.2.2, 5.2.3, 5.2.4,<br>5.3.1, 6.2.1, 6.3, 6.3.1, Appendix<br>A<br>Updated Appendix B with proper<br>DAFNE roles on IDP | Updated for OSF<br>release                                                                                                    |
| 1.3          | 17/03/2022 | Added new configuration parameters in Appendix A                                                                                                    | Updated for release 1.1.0                                                                                                    |
| 1.4          | 20/04/2022 | Updated section 4.3.1 with<br>additional configuration for no<br>proxy environment.<br>Added new parameters for<br>Publication Latency in Appendix<br>A                                                                                | Updated for release<br>2.0.0                                                                                                    |
| 1.5          | 23/05/2022 | Updated section 4 and<br>Appendix A with installation<br>details.                                                                                                    | Updated for release<br>2.0.2                                                                                                    |

#### **Table of Contents**

| 1.    | Introduction                                      | 3  |
|-------|---------------------------------------------------|----|
| 1.1   | . Purpose and Scope                               | 3  |
| 1.2   | Applicable and Reference Documents                | 3  |
| 1.3   | Acronyms                                          | 3  |
| 2.    | Document Overview                                 | 5  |
| 3.    | Application Overview                              | 6  |
| 4.    | Installation and Configuration Procedure (Docker) | 6  |
| 4.1   | . Pre-requirements                                | 6  |
| 4.2   | Installation procedure                            | 7  |
| 4.3   | Configuration procedure                           | 8  |
| 4.4   | . Getting Started                                 | 12 |
| 5.    | Installation and Configuration Procedure (Legacy) | 16 |
| 5.1   | . Pre-requirements                                | 16 |
| 5.2   | Installation procedure                            | 17 |
| 5.3   | Configuration procedure                           | 20 |
| 5.4   | . Getting Started                                 | 21 |
| 6.    | DB Maintenance procedures                         | 23 |
| 6.1   | . DB Backup                                       | 23 |
| 6.2   | DB Restore                                        | 23 |
| 6.3   | DB password update                                | 25 |
| Apper | dix A – DAFNE configuration files                 |    |
|       |                                                   |    |
| Apper | dix B – Keycloak configuration for DAFNE          |    |

# 1. Introduction

# 1.1. Purpose and Scope

The purpose of this document is to describe the installation and configuration procedure of the Data Flow Network Environment (*DAFNE*). This document has been prepared in the frame of the Collaborative Data Hub Software Maintenance and Evolution Services for Digital Twin Earth (*hereinafter referred to as the "Service"*).

# **1.2.** Applicable and Reference Documents

| ID    | Document Title                                                                                                    | Reference                 | Issue |
|-------|----------------------------------------------------------------------------------------------------|---------------------------|-------|
| AD-1. | Collaborative Data Hub Software -<br>Maintenance and Evolution Services - Ready<br>for Digital Twin Earth -System Design<br>Document | COPE-SERCO-TN-21-1171     | 1.0   |
| AD-2. | Statement of Work: COLLABORATIVE<br>DATA HUB SOFTWARE - MAINTENANCE<br>AND EVOLUTION SERVICES - READY FOR<br>DIGITAL TWIN EARTH      | ESA-EOPG-EOPGC-SOW-<br>12 | 1.0   |

Table 1 Applicable Documents

| ID    | Document Title                                 | Reference                             | Issue |
|-------|------------------------------------------------|---------------------------------------|-------|
| RD-1. | DHS Operational Concept Document               | COPE-SERCO-TN-21-1174                 |       |
| RD-2. | DHS Master ICD                                 | Annex_COPE-SERCO-TN-<br>21-1171 (TBW) |       |
| RD-3. | Data Hub Service (DHuS) GDPR<br>Implementation | GAEL-P286-TCN-031                     | 1.3   |

**Table 2 Reference Documents** 

# 1.3. Acronyms

| Acronym | Description                       |
|---------|-----------------------------------|
| API     | Application Programming Interface |
| CPU     | Central Processing Unit           |

| DB    | DataBase                      |
|-------|-------------------------------|
| DAFNE | Data Flow Network Environment |
| DHuS  | Data Hub Service              |
| EO    | Earth Observation             |
| ESA   | European Space Agency         |
| НТТР  | Hyper Text Transfer Protocol  |
| IDP   | Identity Provider             |
| JSON  | JavaScript Object Notation    |
| RAM   | Random Access Memory          |
| ТСР   | Transmission Control Protocol |
| URL   | Uniform Resource Locator      |
| VM    | Virtual Machine               |

# 2. Document Overview

The overall structure of the document is described below:

- Chapter 1 is an introduction with reference and applicable documents
- Chapter 2 is the document overview
- Chapter 3 contains the system overview
- Chapter 4 describes the installation and configuration procedure based on docker compose
- Chapter 5 describes the installation and configuration procedure in legacy mode
- Chapter 6 contains the DB maintenance procedures
- Appendix A contains the detail of the configuration files
- Appendix B contains Keycloak configuration instruction for DAFNE

# **3. Application Overview**

# 4. Installation and Configuration Procedure (Docker)

# 4.1. Pre-requirements

This procedure assumes that all DAFNE components are deployed on one VM.

The recommended SW and HW requirements for the DAFNE VM are:

- OS: Centos7 64 bit
- RAM: 8 GB
- CPU: 4 Cores
- HD: 150 GB

The following software must be pre-installed on each DAFNE VM:

- Docker Engine v.19.03.5 (API version 1.40),
- Docker Compose v.1.24.1

The required version of the Docker Compose can be installed following the steps below (as root or sudoer):

```
curl -L https://github.com/docker/compose/releases/download/1.24.1/docker-compose-`uname -
s`-`uname -m` -o /usr/local/bin/docker-compose
```

chmod +x /usr/local/bin/docker-compose

```
ln -s /usr/local/bin/docker-compose /usr/bin/docker-compose
```

The docker daemon must be active on each VM. Please find below the command useful to check the docker daemon status (*to be executed as root user*):

systemctl status docker

If the docker daemon status is "inactive", it must be started using the command (to be executed as root user):

systemctl start docker

#### 4.1.1. Users and groups

The "**dafne**"<sup>1</sup> user must exist on each DAFNE VM and should belong to the "**docker**" group. This step allows the dafne user to run docker and docker-compose commands.

On each DAFNE VM the /data folder must exist, owned by dafne:docker

<sup>&</sup>lt;sup>1</sup> It is possible to use an already existing user as long as it belongs to docker group.

This folder will contain (by default) the DAFNE persistent data, the configuration files and the log files

Please consider that the /data folder could be replaced by any other file system or NAS folder. In this case, the management of this folder will be in charge of the Operation Team

#### 4.1.2. Traffic matrix

The DAFNE VM must be able to reach (*and to be reached by*) the Destination (*or Source*) reported in the connectivity matrix below<sup>2</sup>:

| Source    | Destination | Protocol/Ports |
|-----------|-------------|----------------|
| Internet  | Front-End   | HTTPS/443      |
| Internet  | Back -End   | HTTPS/443      |
| Front-End | Back-End    | HTTPS/3000     |
| Back-End  | DB          | TCP/5432       |
| Back-End  | Keycloak    | HTTPS/443      |
| Back-End  | Remote DHuS | HTTPS/443      |

Table 3 DAFNE VM Connectivity Matrix

### 4.2. Installation procedure

The DAFNE installation procedure requires the access to the release package, directly downloaded from GitHub at <u>https://github.com/DHS-DataflowNetworkEnvironment/DAFNE-Deployment/releases</u> or provided by DAFNE Development Team.

The docker images of DAFNE components are available in the collaborativedhs/dafne public repository on the official Docker registry at <u>https://hub.docker.com/r/collaborativedhs/dafne/tags</u>.

Log in to the DAFNE VM as dafne user.

Download the last DAFNE release as zip on a local folder (e.g. /data folder, but generally on any folder owned by dafne user), unzip it and enter the decompressed folder.

Execute the installation script:

sh install.sh <version><sup>3</sup>

Check if the docker images of the DAFNE services have been downloaded locally, executing the following command:

docker images

You should see the following images among the listed images:

<sup>&</sup>lt;sup>2</sup> Please note that this traffic matrix refers to operational environment

<sup>&</sup>lt;sup>3</sup> e.g. sh install.sh 1.0.5

where <version> is the tag to be installed.

The installation script creates the directories containing the application configuration and log files and copies the default configuration files in the proper folder.

An example of the folders structure is reported in the table below:

| Parameter Name               | Description                                                                                   |
|------------------------------|-----------------------------------------------------------------------------------------------|
| /data/dafne/front-end/config | Contains the DAFNE Front-End configuration files                                              |
| /data/dafne/front-end/html   | Contains the DAFNE Front-End index.html page, to be mounted in case of no-proxy configuration |
| /data/dafne/back-end/config  | Contains the DAFNE Back-End configuration files                                               |
| /data/dafne/back-end/logs    | Used by the DAFNE Back-End to write the proper log files                                      |

The installation script creates the symbolic link /data/dafne which points to the installation folder of the current release of DAFNE, i.e. /data/dafne\_<version>. The creation of symbolic link allows to restore the previous version of the software more easily.

Please note that this folder structure is the default one, managed by the installation script. If a different folder structure should be used, the creation of this alternative folder structure should be handled manually.

In addition:

- the default configuration files provided in the release package under the *data* folder should be copied manually in the new destination directory
- the symbolic link /data/dafne which points to the installation folder of the current release of DAFNE, i.e. /data/dafne\_<version>, must be created manually using the command:

ln -s /data/dafne\_<version> /data/dafne

 the following command must be executed manually from the same folder location of the installation script, to pull the docker images: docker-compose pull

## 4.3. Configuration procedure

#### 4.3.1. Docker-compose configuration

The *docker-compose.yml* file is located in the folder <base\_dir>/DAFNE-Deployment, where <base\_dir> is the local directory where the release package was dowloaded and unzipped (e.g. /data). The content of this file is reported below:

```
version: "3.1"
services:
    fe:
        image: "collaborativedhs/dafne:fe-<version>"
        container_name: fe
        hostname: frontend
        restart: always
```

(\*)alıaspace

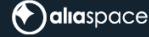

```
build: .
    ports:
      - "8080:80"
    networks:
      - dafne
    volumes:
      - /data/dafne/front-end/config:/usr/local/apache2/htdocs/assets/config
      # uncomment the following line in case of deployment without proxy
      #- /data/dafne/front-end/html/index.html:/usr/local/apache2/htdocs/index.html
    depends on:
      - be
  be:
    image: "collaborativedhs/dafne:be-<version>"
    container_name: be
    hostname: backend
    restart: always
    build: .
    command: bash -c "npx sequelize-cli db:migrate && node index.js"
    ports:
      - "3000:2000"
    environment:
      - NODE ENV=production
      - CONF_PATH=/usr/src/app/config/
      - LOGS_PATH=/usr/src/app/logs/
    networks:
      - dafne
    volumes:
      # create a 'config' folder in the working dir and bind it to an external folder of the host,
where the config.json file is located
      - /data/dafne/back-end/config:/usr/src/app/config
      # create a 'log' folder in the working dir and binds it to an external folder of the host, to
make the logs persistent
      - /data/dafne/back-end/logs:/usr/src/app/logs
  # uncomment the following lines to use a dockerized image of the DAFNE database
    depends on:
  #
      - db
  #
  # db:
     container_name: dafne_db
  #
    hostname: dafne_db
  #
      restart: always
  #
     image: "library/postgres:12.5"
  #
  #
     env file:
  #
       - /data/dafne/back-end/config/db_credentials.env
  #
     networks:
  #
       - dafne
  #
      ports:
       - "5432:5432"
  #
  #
      volumes:
  #
        - /data/dafne-db/:/var/lib/postgresql/data
networks:
    dafne:
      driver: bridge
      ipam:
        driver: default
        config:
          - subnet: 172.16.0.0/16
```

Serco Business

In the DAFNE default docker-compose file, the section related to the DB service is commented, since it is possible to use an already existing instance of PostgreSQL. In case of need, it is possible to remove the comment in the docker-compose file to use a docker DB service. The docker DB service needs a volume on the hosted VM (/data/dafne-db/). The volume must be created manually.

Furthermore, in case no proxy has been set up in front of DAFNE, please uncomment the line #-/data/dafne/front-end/html/index.html:/usr/Local/apache2/htdocs/index.html in the fe service section, to grant the proper visualization of the DAFNE web client.

Besides this, there is no need to change the content of this file in the default environment. The coloured and bold parameters could be changed, if necessary, as explained below:

| Parameter                          | Description                                                                              |
|------------------------------------|------------------------------------------------------------------------------------------|
|                                    | This is the Front-End HOST PORT, i.e. the port used to expose the Front-End application. |
| 8080                               | This port can be changed if the default one is used by another                           |
|                                    | service.                                                                                 |
|                                    | This is the Back-End HOST PORT, i.e. the port used to expose                             |
| 2000                               | the Back-End services.                                                                   |
| 3000                               | This port can be changed if the default one is used by another                           |
|                                    | service.                                                                                 |
|                                    | This is the DB HOST PORT, i.e. the port used to expose the DB                            |
| 5432                               | service.                                                                                 |
| 5452                               | This port can be changed if the default one is used by another                           |
|                                    | service (typically another PostgreSQL service).                                          |
|                                    | This folder hosts the Front-End configuration file config.json.                          |
| /data/dafme/front-end/config       | It is possible to replace this folder with a different one, if                           |
| , auta, autic, it one that contrig | needed. In this case, the config.json provided in the installation                       |
|                                    | kit must be copied in the new folder.                                                    |
|                                    | This folder hosts the Back-End configuration files config.json                           |
|                                    | and db_credentials.env.                                                                  |
| /data/dafne/back-end/config        | It is possible to replace this folder with a different one, if                           |
|                                    | needed. In this case, both files provided in the installation kit                        |
|                                    | must be copied in the new folder                                                         |
|                                    | This folder hosts the Back-End log files.                                                |
| /data/dafne/back-end/logs          | It is possible to replace this folder with a different one, if                           |
|                                    | needed.                                                                                  |
|                                    | This folder hosts the DB PostgreSQL configuration and data                               |
| /data/dafne-db                     | Tiles.                                                                                   |
|                                    | It is possible to replace this folder with a different one, if                           |
|                                    | The definition of the subnet perspector grants that the decker                           |
|                                    | swarm will use a specific subject instead of any available                               |
|                                    | subnot                                                                                   |
| subnet: 172.16.0.0/16              | The default value $172.16 \cap 0/16$ of the subnet could be                              |
|                                    | changed in conformity with the Operations network                                        |
|                                    | environment                                                                              |
|                                    |                                                                                          |

Serco Business

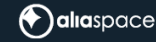

Please consider that also a default getaway could be defined. In this case the syntax to use should be:

subnet: xxx.xxx.xxx.xxx/yy
gateway: xxx.xxx.xxx.y

Table 4 docker-compose configuration parameters

The other docker environment variables are described in detail in Appendix A

#### 4.3.2. Application Configuration

#### **Front-End Configuration**

<u>On the DAFNE VM</u>, open the Front-End configuration file at /data/dafne/front-end/config/config.json and update the following properties as indicated below:

"apiUrl": The value of the properties corresponds to IP address of the Back-End services, in the format http(s)://<BE\_host>:<BE\_port>. The BE\_host is the hostname or IP of the BE\_VM and the BE\_port is the BE HOST port (*the default value is 3000*). In case a proxy has been set up in front of DAFNE, please replace the apiUrl with the address used in the proxy to expose the Back-End services. Please also note that, in case a proxy is used, the /dafne/ endpoint must be used to expose the DAFNE Front-End. Please refer to the proxy documentation for instructions on how to implement the proper rules.

The Front-End configuration file is described in detail in Appendix A

#### **DB Configuration**

<u>On the DAFNE VM</u>, open the DB environment file at /data/dafne/back-end/config/db\_credentials.env and update the POSTGRES\_PASSWORD property adding a value for the password of the dafne DB user. Please consider that the DB user account will be created with these credentials. If you need to change the DB user password, please refer to §6.3

If the docker DB service provided in the DAFNE docker-compose file is used, the PostgreSQL configuration files are located in the folder dedicated to the DB, which, by default is /data/dafne-db/.

These files can be accessed and modified only by root or sudoer.

In order to allow PostgreSQL to accept remote connections, the following line should be present in the configuration file *postgresql.conf*<sup>4</sup>:

listen\_address = '\*'

There should be no need to change the default pg\_hba.conf file, located in the same directory of the *postgresql.conf* file. The content of the file is reported below:

<sup>&</sup>lt;sup>4</sup> If the docker DB service provided by DAFNE is used, this file is present in /data/dafne-db/, otherwise in the PostgreSQL service config directory

| # TYPE  | DATABASE        | USER        | ADDRESS                      | METHOD |
|---------|-----------------|-------------|------------------------------|--------|
| # "loca | al" is for Uni> | domain soc  | ket connections only         |        |
| local   | all             | all         |                              | trust  |
| # IPv4  | local connecti  | ons:        |                              |        |
| host    | all             | all         | 127.0.0.1/32                 | trust  |
| # IPv6  | local connecti  | ons:        |                              |        |
| host    | all             | all         | ::1/128                      | trust  |
| # Allow | w replication o | connections | from localhost, by a user wi | th the |
| # repl: | ication privile | ege.        |                              |        |
| local   | replication     | all         |                              | trust  |
| host    | replication     | all         | 127.0.0.1/32                 | trust  |
| host    | replication     | all         | ::1/128                      | trust  |

host all all all md5

If the docker DB service provided by DAFNE is used, the data and configuration files in the folder //data/dafne-db are created only after the first application start.

#### **Back-End Configuration**

<u>On the DAFNE\_VM</u>, open the Back-End configuration file at /data/dafne/back-end/config/config.json and update the following properties as indicated below:

"production.password": You must add the same value of the POSTGRES\_PASSWORD property defined in the DB credentials environment file <a href="https://data/dafne/back-end/config/db">/data/dafne/back-end/config/db</a> credentials.env.

"production.port": You have to change the default value of 5432 only if you modified the DB HOST PORT in the docker-compose file

"keycloakBaseUrl": This is the IDP URL used to obtain the OAuth2 token of DAFNE and/or DHuS users (*a keycloak open-id connect end point*). The procedure useful to configure Keycloak for DAFNE is reported in Appendix B.

"crypto.symmetric.secret": This is the key used by the crypto algorithm to cipher the user password of the configured services accounts. A default value is used if no key is defined<sup>5</sup>.

"crypto.symmetric.algorithm": This is the algorithm used to crypt the user password of the configured services accounts. Please use "aes-256-ctr" as value.

The Back-End configuration file is described in detail in Appendix A.

#### 4.4. Getting Started

#### 4.4.1. Start Execution

After executing the instructions provided in 4.2 and 4.3, you are ready to launch DAFNE.

<sup>&</sup>lt;sup>5</sup> In operational environment a different key should be set. A suitable key is a random sequence of 32 characters.

Serco Business

aliaspace

<u>On the DAFNE VM</u>, from the same directory of the *docker-compose.yml* file, execute the following command:

sh start.sh

Check if the application is properly started using the command

docker ps

The expected result should be similar to what is reported below

| CONTAINER ID       | IMAGE                                                                          | COMMAND                 | CREATED      | STATUS    | PORTS | NAMES                  |    |
|--------------------|--------------------------------------------------------------------------------|-------------------------|--------------|-----------|-------|------------------------|----|
| 524a0a6d2f5c       | <pre><organization>/dafne:be-<version< pre=""></version<></organization></pre> | > "docker-entrypoint.s. | " 2 days ago | Up 2 days |       | 0.0.0.0:3000->2000/tcp |    |
| be<br>e4217e4b729e | <pre><organization>/dafne:fe-<version< pre=""></version<></organization></pre> | > "httpd-foreground"    | 2 days ago   | Up 2 days |       | 0.0.0.0:80->80/tcp     | fe |

Please note that, in case a docker image of Postgres is used for DAFNE DB, the Postgres image appears in the list as well

Check if there is any error executing the following command:

docker logs be -f docker logs fe -f

It may happen that Docker cannot use iptables NAT rules to map a published port to a container service. In this case, you could see a similar error when executing the start.sh script:

Cannot start service xx: driver failed programming external connectivity on endpoint yy: Error starting userland proxy: listen tcp4 0.0.0.0:<port> address already in use.

If such an error occurs, please execute the following steps:

```
sudo ss -lptn 'sport = :<port>'
kill <listed pids>
```

After performing these commands, please execute again the start.sh script. If the error persists, you need to disable the userland proxy usage on docker. To achieve this, please edit or create the file /etc/docker/daemon.json as root or sudoer adding the following text:

{"userland-proxy": false}

The restart the docker daemon executing the command *systemctl restart docker* and launch again the start.sh script. This should fix the issue.

#### 4.4.2. Monitoring

In order to check that the application is running, execute the following command:

docker ps

The expected result should be similar to what is reported below

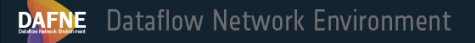

| CONTAINER ID | IMAGE                    | COMMAND               | CREATED    | STATUS    | PORTS                  | NAMES |
|--------------|--------------------------|-----------------------|------------|-----------|------------------------|-------|
| 524a0a6d2f5c | aliaspace/dafne:be-1.0.0 | "docker-entrypoint.s" | 2 days ago | Up 2 days | 0.0.0.0:3000->2000/tcp | be    |
| e4217e4b729e | aliaspace/dafne:fe-1.0.0 | "httpd-foreground"    | 2 days ago | Up 2 days | 0.0.0.0:80->80/tcp     | fe    |

Please note that, in case a docker image of Postgres is used for DAFNE DB, the Postgres image appears in the list as well

You should be able to see the DAFNE login page on a browser, going to http(s)://<dafne\_url>/dafne. After the login, the DAFNE main page should appear.

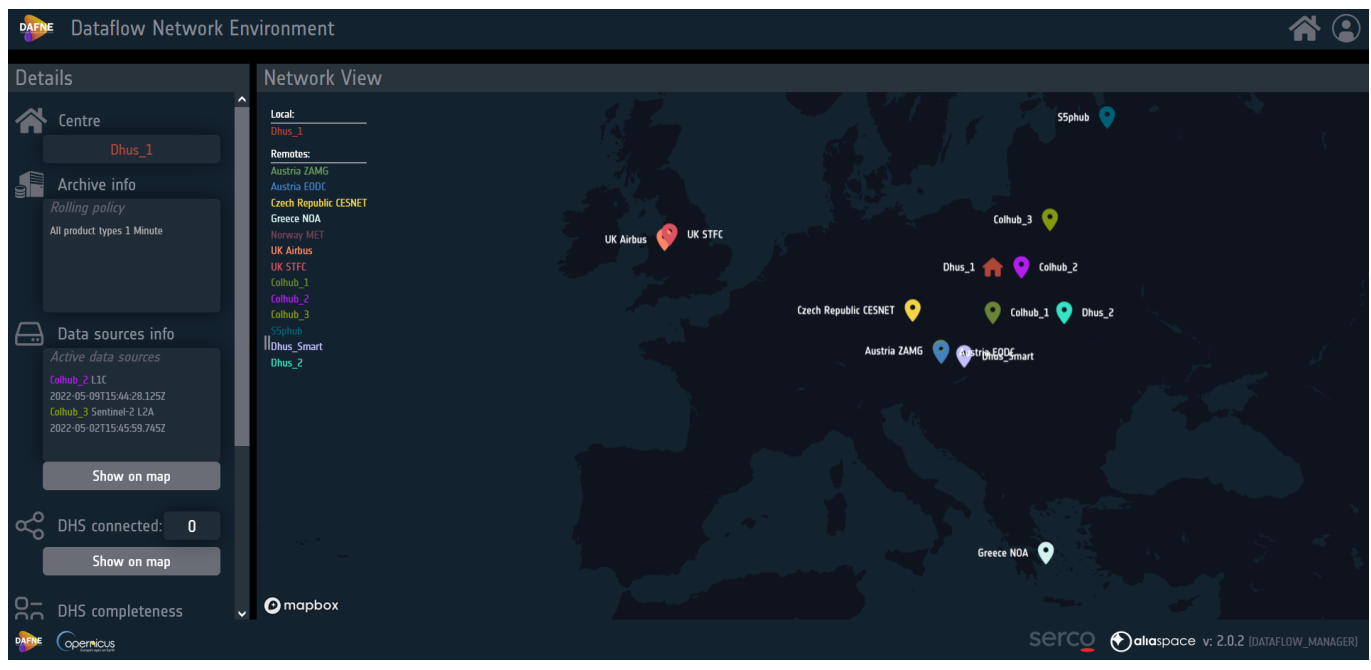

Figure 1 DAFNE Main page

Please note that, in case a previous release of DAFNE was installed, the browser cache should be cleaned to display the proper software version. The same operation should be performed in case of DAFNE logo update, as described in Appendix A.

You can check the BE application logs in 2 different ways:

1. Looking at the log files located, by default, in the folder data/dafne/back-end/logs. The default naming convention for log name is:

dafne-be-YYYY-MM-DD.log

For the current log file, the symbolic link *dafne-be.log* is created under the default log directory.

2. By means of docker service logs, executing the command:

docker logs be -f<sup>6</sup>

() aliaspace

<sup>&</sup>lt;sup>6</sup> Please note that the docker logs of the DAFNE Back-End are not enabled by default. More details about docker logs are available in Appendix A.

Serco Business

aliaspace

If you need to access the psql console of the DAFNE database installed as docker service, execute the following command:

docker exec -it <container\_id><sup>7</sup> psql -U dafne

#### 4.4.3. Stop Execution

<u>On the DAFNE VM</u>, from the same directory of the *docker-compose.yml* file, execute the following command:

sh stop.sh

Verify that there is no instance running using the command

docker ps

The expected result should be like the extract reported below

CONTAINER ID IMAGE

COMMAND

CREATED

STATUS

PORTS

NAMES

<sup>&</sup>lt;sup>7</sup> <container\_id> is the identifier of the DB container, retrieved with the command docker ps. It is possible to use the container name as well. The default container name reported in the docker-compose.yml file is dafne-db..

# 5. Installation and Configuration Procedure (Legacy)

# 5.1. Pre-requirements

This procedure assumes that all DAFNE components are deployed on one VM.

The recommended SW and HW requirements for the DAFNE VM are:

- OS: Centos7 64 bit
- RAM: 8 GB
- CPU: 4 Cores
- HD: 150 GB

The following software must be pre-installed on the DAFNE VM:

- Apache HyperText Transfer Protocol (HTTP) server 2.x (2.4 preferred)
- Node.js version 12.y.z

The following software must be pre-installed on the DAFNE VM:

• PosgreSQL 12.x (12.5 preferred)

More information about how to install the required software can be found at the following links:

- <u>https://www.postgresql.org/download/linux/redhat/</u> (for the installation of PostgreSQL)
- <u>https://nodejs.org/en/download/package-manager/</u> (for the installation of Node.js)
- <u>https://www.digitalocean.com/community/tutorials/how-to-install-the-apache-web-server-on-</u> <u>centos-7</u> (for the installation of Apache2)

The Apache service must be active on the DAFNE VM. Execute the following command to check the status of the service:

systemctl status httpd

If the Apache service status is "inactive", it must be started using the command (to be executed as root user):

systemctl start httpd

The PosgreSQL service must be active on the DAFNE VM. Execute the following command to check the status of the service:

systemctl status postgresql

If the PosgreSQL service status is "inactive", it must be started using the command (to be executed as root user):

🔿 alıaspace

systemctl start postgresql

Check the version of Node.js on the DAFNE VM by executing the following command:

node --version

The expected result is v12.16.1

#### 5.1.1. Users and groups

The "dafne" user must exist on the DAFNE VMs.

On each DAFNE VM the following folders must exist, owned by dafne user:

/data folder /opt/dafne/back-end folder

Please consider that the /data folder could be replaced by any other file system or NAS folder. The management of this folder should be in charge of the Operation Team

#### 5.1.2. Traffic matrix

Please refer to paragraph \$4.1.2

#### 5.2. Installation procedure

#### 5.2.1. Database Installation

#### The following steps must be executed on the DAFNE VM.

After the PostgreSQL service installation, the database must be initialized:

#### postgresql-setup initdb

The default directory where PostgreSQL will store data is /var/lib/postgresql/data<sup>8</sup> Execute the following commands in order to enable the PostgreSQL service:

systemctl enable postgresql.service
systemctl start postgresql.service

Login to PostgreSQL console with postgres user:

psql -U postgres

<sup>&</sup>lt;sup>8</sup> Please note that the path may vary on different OS

aliaspace

Execute the following commands to create the user and database for testing:

```
create user dafne with encrypted password '<dafne_password>';
CREATE DATABASE dafne;
grant all privileges on database dafne to dafne;
ALTER DATABASE dafne OWNER TO dafne;
```

You should be able to access the database using the command:

psql -h 127.0.01 -U dafne -d dafne

#### 5.2.2. Back-End Installation

The DAFNE Back-End installation procedure requires the access to the release package, directly downloaded from GitHub at <u>https://github.com/DHS-DataflowNetworkEnvironment/DAFNE-Back-End/releases</u> or provided by DAFNE Development Team.

Log in to the DAFNE VM as dafne user.

Download the last DAFNE Back-End release as zip on a local folder (e.g. /data folder, but generally on any folder owned by dafne user), unzip it, enter the decompressed folder and copy the content of the src directory into the /opt/dafne/back-end folder:

cp -R src/\* /opt/dafne/back-end/

Access the installation directory at /opt/dafne/back-end/ and open the legacy\_start.sh script. The file should look like this:

export NODE\_ENV=production

export CONF\_PATH=/data/dafne/back-end/config/
export LOGS\_PATH=/data/dafne/back-end/logs/

bash -c "npx sequelize-cli db:migrate && node index.js"

As you can see, the file contains the definition of some environment variables, which are the one also used in the docker based installation, with the same meaning:

| Variable Name | Description                                                         |  |  |  |  |  |
|---------------|---------------------------------------------------------------------|--|--|--|--|--|
|               | Back-End environment type. Possible values are:                     |  |  |  |  |  |
| NODE_ENV      | <ul> <li>development</li> <li>test</li> <li>production</li> </ul>   |  |  |  |  |  |
| CONF DATU     | Configuration file path: The default value is                       |  |  |  |  |  |
| CONF_PATH     | /data/dafne/back-end/config/                                        |  |  |  |  |  |
| LOG_PATH      | Log files path. The default value is /data/dafne/back-<br>end/logs/ |  |  |  |  |  |

aliaspace

#### 5.2.3. Front-End Installation

The DAFNE Front-End installation procedure requires the access to the release package, directly downloaded from GitHub at <u>https://github.com/DHS-DataflowNetworkEnvironment/DAFNE-Front-End/releases</u> or provided by DAFNE Development Team.

Log in to the DAFNE VM as dafne user.

Download the last DAFNE Front-End release as zip on a local folder (e.g. /data folder, but generally on any folder owned by dafne user), unzip it, enter the decompressed and, as root or sudoer user, copy the content of the directory into the default apache folder /usr/local/apache2/htdocs:

```
cp -R * /usr/local/apache2/htdocs
```

Create a file on the apache folder /usr/local/apache2/htdocs, named .htaccess and copy the following rows in the file:

```
RewriteEngine on
RewriteCond %{REQUEST_FILENAME} -f [OR]
RewriteCond %{REQUEST_FILENAME} -d
RewriteRule ^ - [L]
RewriteRule ^ index.html [L]
```

Save the file and restart the Apache service to save the changes:

systemctl restart httpd

#### 5.2.4. Environment Installation

The DAFNE installation procedure requires the access to the release package, directly downloaded from GitHub at <u>https://github.com/DHS-DataflowNetworkEnvironment/DAFNE-Deployment/releases</u> or provided by DAFNE Development Team.

Log in to the DAFNE VM as dafne user.

Download the last DAFNE release as zip on a local folder (e.g. /data folder, but generally on any folder owned by dafne user), unzip it and enter the decompressed folder.

Execute the installation script:

```
sh legacy_install.sh <version>9
```

The installation script creates the directories containing the application configuration and log files and copies the default configuration files in the proper folder.

An example of the folders structure is reported in the table below:

<sup>&</sup>lt;sup>9</sup> e.g. sh install.sh 1.0.0

| aliaspace |
|-----------|
|-----------|

| Parameter Name               | Description                                              |
|------------------------------|----------------------------------------------------------|
| /data/dafne/front-end/config | Contains the DAFNE Front-End configuration files         |
| /data/dafne/back-end/config  | Contains the DAFNE Back-End configuration files          |
| /data/dafne/back-end/logs    | Used by the DAFNE Back-End to write the proper log files |

The installation script creates the symbolic link /data/dafne which points to the installation folder of the current release of DAFNE, i.e. /data/dafne\_<version>. The creation of symbolic link allows to restore the previous version of the software more easily.

Please note that this folder structure is the default one, managed by the installation script. If a different folder structure should be used, the creation of this alternative folder structure should be handled manually.

In addition:

- the default configuration files provided in the release package under the *data* folder should be copied manually in the new destination directory
- the symbolic link /data/dafne which points to the installation folder of the current release of DAFNE, i.e. /data/dafne\_<version>, must be created manually using the command:

ln -s /data/dafne\_<version> /data/dafne

### 5.3. Configuration procedure

#### 5.3.1. Application Configuration

#### **DB** Configuration

<u>On the DAFNE\_VM</u>, in order to allow PostgreSQL to accept remote connections, please check that the following line is present in the configuration file /var/lib/postgresql/data/postgresql.conf (you must be root to change this file):

listen\_address = '\*'

There should be no need to change the default pg\_hba.conf file, located in /var/lib/postgresql/data.

Restart service after making configuration changes, with the command

systemctl restart postgresql.service

#### **Back-End Configuration**

<u>On the DAFNE\_VM</u>, open the Back-End configuration file at /data/dafne/backend/config/appconfig.json and update the following properties as indicated below:

"production.password": You must add the same value of the POSTGRES\_PASSWORD property defined in the DB credentials environment file /data/dafne/back-end/config/db\_credentials.env.

"production.port": You have to change the default value of 5432 only if you modified the DB HOST PORT in the docker-compose file

"keycloakBaseUrl": This is the IDP URL used to obtain the OAuth2 token of DAFNE and/or DHuS users (*a keycloak open-id connect end point*). The procedure useful to configure Keycloak for DAFNE is reported in Appendix B.

"crypto.symmetric.secret": This is the key used by the crypto algorithm to cipher the user password of the configured services accounts. A default value is used if no key is defined<sup>10</sup>.

"crypto.symmetric.algorithm": This is the algorithm used to crypt the user password of the configured services accounts. Please use "aes-256-ctr" as value.

The Back-End configuration file is described in detail in Appendix A.

#### **Front-End Configuration**

<u>On the DAFNE VM</u>, open the Front-End configuration file at /data/dafne/front-end/config/config.json and update the following properties as indicated below:

"apiUrl": The value of the properties corresponds to IP address of the Back-End services, in the format http(s)://<BE\_host>:<BE\_port>. The BE\_host is the hostname or IP of the BE\_VM and the BE\_port is the BE HOST port (*the default value is 3000*).

In case a proxy has been set up in front of DAFNE, please replace the apiUrl with the address used in the proxy to expose the Back-End services. Please also note that, in case a proxy is used, the /dafne/ endpoint must be used to expose the DAFNE Front-End. Please refer to the proxy documentation for instructions on how to implement the proper rules.

The Front-End configuration file is described in detail in Appendix A

### 5.4. Getting Started

#### 5.4.1. Start Execution

After executing the instructions provided in 5.2 and 5.3, you are ready to launch the DAFNE application.

<u>On the DAFNE\_VM</u>, access the installation directory at /opt/dafne/back-end/ and execute the following commands:

sh legacy\_start.sh > nohup.txt 2>&1 &

Check if the application is properly started using the command

ps -ef | grep "node index.js"

The result should be similar to the output reported below:

dafne+ 17252 17251 1 17:56 pts/3 00:00:00 node index.js

<sup>10</sup> In operational environment a different key should be set. A suitable key is a random sequence of 32 characters.

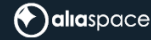

On the DAFNE\_VM, restart the Apache service to finalize the installation (as root or sudoer):

systemctl restart httpd

#### 5.4.2. Monitoring

You can check the BE application logs looking at the log files located, by default, in the folder /data/dafne/back-end/logs. The default naming convention for log name is:

dafne-be-YYYY-MM-DD.log

For the current log file, the symbolic link *dafne-be.log* is created under the default log directory.

#### 5.4.3. Stop Execution

<u>On the DAFNE\_VM</u>, stop the Apache service to terminate the application:

systemctl stop httpd

As dafne user, stop the BE application executing the following command:

kill `ps -ef | grep "node index.js" | awk '{print \$2}'`

Verify that there is no BE instance running using the command

ps -ef | grep "node index.js"

Serco Business

# 6. DB Maintenance procedures

# 6.1. DB Backup

#### 6.1.1. Docker installation

DAFNE must be active to perform the DB backup procedure.

On the DAFNE VM (or more generally the VM where the container of the DB is running), execute the command:

docker ps

The output should be similar to the lines below

| CONTAINER ID | IMAGE                    | COMMAND               | CREATED     | STATUS    | PORTS                  | NAMES |
|--------------|--------------------------|-----------------------|-------------|-----------|------------------------|-------|
| 524a0a6d2f5c | aliaspace/dafne:be-1.0.0 | "docker-entrypoint.s" | 2 days ago  | Up 2 days | 0.0.0.0:3000->2000/tcp | be    |
| e4217e4b729e | aliaspace/dafne:fe-1.0.0 | "httpd-foreground"    | 2 days ago  | Up 2 days | 0.0.0.0:80->80/tcp     | fe    |
| ac77ad51d2c3 | postgres:12.5            | "docker-entrypoint.s" | 2 weeks ago | Up 2 days | 0.0.0.0:5432->5432/tcp | db    |

Get the CONTAINER ID of the postgres:12.5 image and execute the following command on the DAFNE VM (or more generally the VM where the container of the DB is running):

docker exec -it <container\_id> pg\_dump --column-inserts --data-only -U dafne > <dump\_folder>/db\_dump\_<YYYYMMDD>.sql

where:

- <container\_id> is the identifier of the DB container, retrieved with the command docker ps
- <dump\_folder> is the folder where to save the dump file
- <YYYYMMDD> is the current date

#### 6.1.2. Legacy installation

On the VM where the DB is installed, execute the command:

pg\_dump --column-inserts -U dafne > <dump\_folder>/db\_dump\_<YYYYMMDD>.sql

where:

- <dump\_folder> is the folder where to save the dump file
- <YYYYMMDD> is the current date

# 6.2. DB Restore

#### 6.2.1. Docker installation

This procedure requires that the <u>DB volume on the host VM must be empty before starting DAFNE.</u> For instance, if the <u>DB volume is a folder on the host VM</u>, this folder must exist, with no files or subfolder

<u>inside.</u> Please refer to 4.3.1 to know how to configure the DB volume. DAFNE must be running to perform the DB restore procedure. Indeed, the dump procedure described in 6.1 affects only data, while the DB schema and objects are created by DAFNE Back-End at start up, if they do not exist.

On the DAFNE\_VM (or more generally the VM where the container of the DB is running), execute the command:

docker ps

The output should be similar to the lines below

| CONTATNER TO | TMAGE                    | COMMAND                | CREATED     | STATUS    | PORTS                   | NAMES |
|--------------|--------------------------|------------------------|-------------|-----------|-------------------------|-------|
| E24p0p6d2fEc | aliasnaso/dafna:ba 1.0.0 | "dockon ontrypoint s " |             |           | 0 0 0 0·2000 \2000/tcp  | ho    |
|              | allaspace/dame.be-1.0.0  | uocker-encrypoint.s    | z days ago  | up z uays | 0.0.0.0.3000-72000/ CCP | c c   |
| e421/e4b/29e | allaspace/datne:te-1.0.0 | "nttpa-foregrouna"     | 2 days ago  | Up 2 days | 0.0.0.0:80->80/tcp      | te    |
| ac7/ad51d2c3 | postgres:12.5            | "docker-entrypoint.s"  | 2 weeks ago | Up 2 days | 0.0.0.0:5432->5432/tcp  | db    |

Get the CONTAINER ID of the postgres:12.5 image and execute the following commands on the DAFNE\_VM (or more generally the VM where the container of the DB is running):

docker cp <dump\_folder>/<dump\_file\_name> <container\_id>:/<dump\_file\_name>

docker exec -it <container\_id> psql -U dafne -c 'delete from centres;'11

```
docker exec -it <container_id> psql -U dafne -f <dump_file_name>
```

where:

- <container\_id> is the identifier of the DB container, retrieved with the command docker ps
- <dump\_folder> is the folder where the dump file is located
- <dump\_file\_name> is the name of the dump file

An alternative command is:

cat <dump\_folder>/<dump\_file\_name> | docker exec -i <container\_id> psql -U dafne

Please ignore the possible errors logged during the execution, because they are due to the dictionary tables which are contained in the dump and in the new "empty" DB

#### 6.2.2. Legacy installation

On the VM where the new DB is installed, execute the command:

psql -U dafne -f <dump\_file\_name>

where:

- <dump\_file\_name> is the full name (with the path) of the dump file

<sup>&</sup>lt;sup>11</sup> This command allows to replace the pre-configured centres with the ones contained in the dump file, avoiding conflicts

Please note that the new DB must be created, following the steps described in §5.2.1

### 6.3. DB password update

The following procedure is useful if there is the need of updating the password of the DB user. Please note that this implies to change the DB password also in the DAFNE Back End configuration file accordingly.

#### 6.3.1. Docker installation

DAFNE must be running to perform this procedure. On the DAFNE\_VM (or more generally the VM where the container of the DB is running), execute the command:

docker ps

The output should be similar to the lines below

| CONTAINER ID | IMAGE                | COMMAND                | CREATED          | STATUS      | PORTS            | NAMES       |    |
|--------------|----------------------|------------------------|------------------|-------------|------------------|-------------|----|
| 524a0a6d2f5c | aliaspace/dafne:be-1 | .0.0 "docker-entrypoin | nt.s" 2 days age | o Up 2 days | s 0.0.0.0:300    | 0->2000/tcp | be |
| e4217e4b729e | aliaspace/dafne:fe-1 | .0.0 "httpd-foreground | d" 2 days ago    | Up 2 days   | 0.0.0:80->8      | 80/tcp fe   |    |
| ac77ad51d2c3 | postgres:12.5 "      | docker-entrypoint.s"   | 2 weeks ago      | Up 2 days   | 0.0.0.0:5432->54 | 32/tcp      | db |

Get the CONTAINER ID of the postgres:12.5 image and execute the following commands on the DAFNE\_VM (or more generally the VM where the container of the DB is running):

docker exec -it <container\_id> psql -U dafne

where:

- <container\_id> is the identifier of the DB container, retrieved with the command docker ps

From the psql shell, execute the following command:

ALTER USER dafne WITH PASSWORD 'yournewpass';

Exit from the psql shell executing \q

#### 6.3.2. Legacy installation

On the VM where the new DB is installed, execute the command:

psql -U dafne

From the psql shell, execute the following command:

ALTER USER dafne WITH PASSWORD 'yournewpass';

Exit from the psql shell executing \q

# Appendix A – DAFNE configuration files

### Docker environment variables

In the table below are described the main environment variables defined in the DAFNE *docker-compose.yml* file, which is used to configure the DAFNE application's services, i.d. the Back-End the Front-End and the Database.

This file is used by the docker-compose command to start/stop the services defined in it.

In the default environment, there is no need to change the docker-compose file.

Any update to the file requires an application restart.

| Parameter Name | Description                                                   |  |  |  |
|----------------|---------------------------------------------------------------|--|--|--|
|                | Back-End environment type. Possible values are:               |  |  |  |
|                | - development                                                 |  |  |  |
|                | - test                                                        |  |  |  |
| NODE_ENV       | - production                                                  |  |  |  |
|                | The default value is production. Please use a different value |  |  |  |
|                | (test or development) to check DAFNE Back-End logs via        |  |  |  |
|                | docker logs.                                                  |  |  |  |
|                | Configuration file path used internally by the Back-End       |  |  |  |
| CONF_PATH      | docker container. The default value is                        |  |  |  |
|                | /usr/src/app/config/                                          |  |  |  |
| LOG PATH       | Log files path used internally by the Back-End docker         |  |  |  |
|                | container. The default value is /usr/src/app/logs/            |  |  |  |

#### Front-End configuration file

In the table below are described the configuration parameters of the DAFNE Front-End, contained in the /data/dafne/front-end/config/config.json file. Please consider that the parameters in bold are those which needs to be updated to allow the correct functioning of the DAFNE Front-End.

Any update to the file requires a refresh of the browser page with the DAFNE Front-End web application.

| Section/Parameter Name | Description                                                              |
|------------------------|--------------------------------------------------------------------------|
|                        | Back-End base URL which is used as API entry point, in                   |
|                        | <pre>the format http(s)://<be_host>:<be_port>.</be_port></be_host></pre> |
|                        | The BE_host is the hostname or IP of the BE_VM and the                   |
| "apiUrl"               | BE_port is the BE HOST port configured in 4.3.1 In case a                |
|                        | proxy has been set up in front of DAFNE, please replace                  |
|                        | the apiUrl with the address used in the proxy to expose                  |
|                        | the Back-End services.                                                   |

| "version"                   |             | Front-End version. The default value corresponds to the current version of the application installed.                                                                                                    |  |  |
|-----------------------------|-------------|----------------------------------------------------------------------------------------------------|--|--|
| " centreBackupLogoPath "    |             | The link to the default center logo image in png format<br>There is no need to change this parameter. The defaul<br>value is assets/images/Logo_DAFNE_white.png                                                                                                    |  |  |
| " centreLogoPath"           |             | The link to the center logo image. The link can be an URL<br>or it is possible to put the image in png format in the<br>/data/dafne/front-end/config/ folder. The value must<br>be in the format assets/config/ <image_name>.png</image_name>                                                                                                    |  |  |
| " mapSettings.textSiz       | e"          | The font size used in the map view. The default value is 12.                                                                                                    |  |  |
| " mapSettings.iconSiz       | ze"         | The size (in pixels) of the centres icons used in the map view. The default value is 30.                                                                                                    |  |  |
| "dataRefreshTime"           |             | The frequency of data refresh on DAFNE home page. The value is in milliseconds. The default value is 300000 (5 minutes)                                                                                                    |  |  |
| "availabilityColors"        |             | Array of JSON objects containing the color palette<br>associated to the availability thresholds. The list can be<br>updated to add new thresholds or to change the palette.<br>Please note that, if the changes are not visible after the<br>page refresh, it could be necessary to clean the web<br>browser cache or to access as incognito user. Each<br>JSON object property is detailed below. |  |  |
| "availabilityColors"        | "threshold" | Availability threshold, expressed as the percentage of<br>successful requests on total requests performed to<br>check the availability                                                                                                    |  |  |
| "availabilityColors"        | "color"     | Hexadecimal color corresponding to the availability threshold                                                                                                    |  |  |
| "averageAvailabilityColor"  |             | Hexadecimal color used to represent the average<br>availability. Please note that, if the changes are not<br>visible after the page refresh, it could be necessary to<br>clean the web browser cache or to access as incognito<br>user.                                                                                                    |  |  |
| "latencyColors"             |             | Array of JSON objects containing the color palette<br>associated to the latency thresholds. The list can be<br>updated to add new thresholds or to change the palette.<br>Please note that, if the changes are not visible after the<br>page refresh, it could be necessary to clean the web<br>browser cache or to access as incognito user. Each<br>JSON object property is detailed below.      |  |  |
| "latencyColors" "threshold" |             | Latency threshold, expressed in milliseconds (translated as hours in the DAFNE FE).                                                                                                    |  |  |
| "latencyColors"             | "color"     | Hexadecimal color corresponding to the latency threshold                                                                                                    |  |  |
| "satelliteList"             |             | Array of JSON objects containing the list of satellite missions and product types shown in the completeness                                                                                                    |  |  |

|                 |               | panel. The list can be updated to manage new missions<br>and/or product types or to exclude missions and/or<br>product types from the computing of the product<br>completeness. Each JSON object property is detailed<br>below                                                                                                    |
|-----------------|---------------|----------------------------------------------------------------------------------------------------|
| "satelliteList" | "name"        | Platform name in extended format. This is the value shown in the <i>Mission</i> filter of the completeness panel (e.g., Sentinel-1)                                                                                                    |
| "satelliteList" | "acronym"     | Platform name in short format. This is the value used in<br>the OData filter to find the products matching the <i>Mission</i><br>filter selected in the completeness panel. (e.g., S1)                                                                                                    |
| "satelliteList" | "productType" | List of product types of the related platform name.<br>Please note that these values are used in the OData filter<br>to find the products matching the <i>Product Type</i> filter<br>selected in the completeness panel. The default list of<br>product types for Sentinel-1 platform is ["RAW",<br>"SLC", "GRD", "OCN" ]                                                                                                    |
| "satelliteList" | "platform"    | List of platform number of the related platform name.<br>Please note that these values are used in the OData filter,<br>in combination with the acronym, to find the products<br>matching <i>Mission + Platform Number</i> filters selected in<br>the completeness panel. In order to search more than<br>one platform number of a platform, the following<br>convention is used: "A + B". In case of missions with only<br>a platform number (e.g., Sentinel-5P), the value is used<br>to indicate that the platform number must be ignored.<br>The default list of platform numbers for Sentinel-1<br>platform is ["A", "B", "A+B"]. |

The full content of the configuration file is reported below:

```
{
   "centreBackupLogoPath": "assets/images/Logo DAFNE white.png",
   "centreLogoPath": "",
   "mapSettings": {
     "textSize": 12,
     "iconSize": 30
   },
   "apiUrl": "<back-end-url>",
   "version": "1.1.0",
   "dataRefreshTime": 300000,
   "latencyColors": [
        {"threshold": 259200000, "color": "#ff0000"},
        {"threshold": 129600000, "color": "#ffc000"},
        {"threshold": 43200000, "color": "#ffff00"},
        {"threshold": 14400000, "color": "#92d050"},
        {"threshold": 0, "color": "#00b050"}
   ],
    "availabilityColors": [
        {"threshold": 0.0, "color": "#ff0000"},
        {"threshold": 75.0, "color": "#ffc000"},
        {"threshold": 95.0, "color": "#ffff00"},
```

```
{"threshold": 98.0, "color": "#92d050"},
    {"threshold": 99.0, "color": "#00b050"},
    {"threshold": 100.0, "color": "#00b050"}
],
"averageAvailabilityColor": "#00d0ff",
"satelliteList": [
  {
    "name": "Sentinel-1",
    "acronym": "S1",
    "productType": [
      "RAW",
      "SLC",
      "GRD",
      "OCN"
    ],
    "platform": [
      "A",
      "B",
      "A+B"
    ]
 },
  {
    "name": "Sentinel-2",
    "acronym": "S2",
    "productType": [
      "MSIL1C",
      "MSIL2A"
    ],
    "platform": [
      "A",
      "в",
      "A+B"
    ]
  },
  {
    "name": "Sentinel-3",
    "acronym": "S3",
    "productType": [
                 ",
      "OL 1 EFR
                   -..
      "OL 1 ERR
                   -,,
      "SL_1_RBT
                   -"
      "SR 1 SRA
      "SR_1 SRA A "
      "SR 1 SRA BS",
      "OL 2 LFR ",
                   -"
      "OL 2 LRR
                  "SL 2 LST
                  ____,
      "SL_2 FRP
                  -----,
      "SY 2 SYN
                 "SY 2 AOD
                   -,,<sup>,</sup>
      "SY 2 VGP
                   -",
      "SY 2 VG1
                   <sup>-</sup>",
      "SY 2 V10
                   -,,
      "SR 2 LAN
    ],
    "platform": [
      "A",
      "B",
      "A+B"
    ]
  },
  {
    "name": "Sentinel-5P",
```

| <pre>"productType": [     "L1B_RA_BD1",     "L1B_RA_BD2",     "L1B_RA_BD3",     "L1B_RA_BD4",     "L1B_RA_BD5",     "L1B_RA_BD6",     "L1B_RA_BD6",     "L1B_RA_BD7",     "L1B_RA_BD8",     "L1B_IR_UVN",     "L1B_IR_SIR",     "L2_03_TCL",     "L2_03_TCL",     "L2_03_TCL",     "L2_03_PR",     "L2_03_PR",     "L2_02_",     "L2_CO,     "L2_CO,     "L2_COUD_",     "L2_CLOUD_",     "L2_AER_AI",     "L2_NP_BD3",     "L2_NP_BD3",     "L2_NP_BD6",     "L2_NP_BD7",     "AUX_CTMANA",     "AUX_CTMANA",     "AUX_CTMFCT" ], </pre>                         |   | "acrony | /m": " | s5p",       |
|----------------------------------------------------------------------------------------------------|---|---------|--------|-------------|
| <pre>"L1B_RA_BD1",<br/>"L1B_RA_BD2",<br/>"L1B_RA_BD3",<br/>"L1B_RA_BD4",<br/>"L1B_RA_BD5",<br/>"L1B_RA_BD6",<br/>"L1B_RA_BD6",<br/>"L1B_RA_BD8",<br/>"L1B_IR_UVN",<br/>"L1B_IR_UVN",<br/>"L1B_IR_SIR",<br/>"L2_O3_TCL",<br/>"L2_O3_TCL",<br/>"L2_O3_TCL",<br/>"L2_O3_PR",<br/>"L2_NO2_",<br/>"L2_CO_",<br/>"L2_CO_",<br/>"L2_CO_",<br/>"L2_COUD_",<br/>"L2_COUD_",<br/>"L2_AER_AI",<br/>"L2_AER_AI",<br/>"L2_NP_BD3",<br/>"L2_NP_BD6",<br/>"L2_NP_BD6",<br/>"L2_NP_BD7",<br/>"AUX_CTMANA",<br/>"AUX_CTMANA",<br/>"AUX_CTMANA";<br/>"J]</pre>                      |   | "produc | ctType | ": [        |
| <pre>"L1B_RA_BD2",<br/>"L1B_RA_BD3",<br/>"L1B_RA_BD4",<br/>"L1B_RA_BD5",<br/>"L1B_RA_BD6",<br/>"L1B_RA_BD6",<br/>"L1B_RA_BD8",<br/>"L1B_RA_BD8",<br/>"L1B_IR_UVN",<br/>"L1B_IR_SIR",<br/>"L2_03,<br/>"L2_03_TCL",<br/>"L2_03_TCL",<br/>"L2_03_PR",<br/>"L2_03_PR",<br/>"L2_03_PR",<br/>"L2_03_PR",<br/>"L2_04,<br/>"L2_CO,<br/>"L2_CLOUD,<br/>"L2_CLOUD,<br/>"L2_AER_AI",<br/>"L2_AER_AI",<br/>"L2_NP_BD3",<br/>"L2_NP_BD6",<br/>"L2_NP_BD7",<br/>"AUX_CTMANA",<br/>"AUX_CTMANA",<br/>"AUX_CTMANA",<br/>"AUX_CTMFCT"<br/>],<br/>"platform": [<br/>""]</pre>       |   | "L1B    | RA BD  | 1",         |
| <pre>"L1B_RA_BD3",<br/>"L1B_RA_BD4",<br/>"L1B_RA_BD5",<br/>"L1B_RA_BD6",<br/>"L1B_RA_BD6",<br/>"L1B_RA_BD7",<br/>"L1B_RA_BD8",<br/>"L1B_IR_UVN",<br/>"L1B_IR_SIR",<br/>"L2_03_TCL",<br/>"L2_03_TCL",<br/>"L2_03_TCL",<br/>"L2_03_PR",<br/>"L2_03_PR",<br/>"L2_03_PR",<br/>"L2_S02_",<br/>"L2_S02_",<br/>"L2_CO_",<br/>"L2_CO_",<br/>"L2_CH4_",<br/>"L2_CLOUD_",<br/>"L2_CLOUD_",<br/>"L2_AER_AI",<br/>"L2_AER_AI",<br/>"L2_NP_BD3",<br/>"L2_NP_BD6",<br/>"L2_NP_BD7",<br/>"AUX_CTMANA",<br/>"AUX_CTMANA",<br/>"AUX_CTMFCT"<br/>],<br/>"platform": [<br/>""]</pre> |   | "L1B    | RA BD  | 2",         |
| <pre>"L1B_RA_BD4",<br/>"L1B_RA_BD5",<br/>"L1B_RA_BD5",<br/>"L1B_RA_BD7",<br/>"L1B_RA_BD8",<br/>"L1B_IR_UVN",<br/>"L1B_IR_SIR",<br/>"L2_03_TCL",<br/>"L2_03_TCL",<br/>"L2_03_PR",<br/>"L2_03_PR",<br/>"L2_03_PR",<br/>"L2_02_",<br/>"L2_CO_",<br/>"L2_CO_",<br/>"L2_CH4_",<br/>"L2_CLOUD_",<br/>"L2_CLOUD_",<br/>"L2_AER_AI",<br/>"L2_AER_AI",<br/>"L2_NP_BD3",<br/>"L2_NP_BD6",<br/>"L2_NP_BD7",<br/>"AUX_CTMANA",<br/>"AUX_CTMFCT"<br/>],<br/>"platform": [<br/>""]</pre>                                                                                        |   | "L1B    | RA BD  | 3",         |
| <pre>"L1B_RA_BD5",<br/>"L1B_RA_BD6",<br/>"L1B_RA_BD7",<br/>"L1B_RA_BD8",<br/>"L1B_IR_UVN",<br/>"L1B_IR_SIR",<br/>"L2_03_TCL",<br/>"L2_03_TCL",<br/>"L2_03_TCL",<br/>"L2_02,<br/>"L2_S02,<br/>"L2_CO,<br/>"L2_CO,<br/>"L2_CC,<br/>"L2_CLOUD_",<br/>"L2_CLOUD_",<br/>"L2_AER_AI",<br/>"L2_AER_AI",<br/>"L2_NP_BD3",<br/>"L2_NP_BD6",<br/>"L2_NP_BD7",<br/>"AUX_CTMANA",<br/>"AUX_CTMANA",<br/>"AUX_CTMFCT"<br/>],<br/>"platform": [<br/>""]</pre>                                                                                                    |   | "L1B    | RA BD  | 4",         |
| <pre>"L1B_RA_BD6",<br/>"L1B_RA_BD7",<br/>"L1B_RA_BD8",<br/>"L1B_IR_UVN",<br/>"L1B_IR_SIR",<br/>"L2_03_TCL",<br/>"L2_03_PR",<br/>"L2_03_PR",<br/>"L2_NO2,<br/>"L2_SO2,<br/>"L2_CO,<br/>"L2_CC,<br/>"L2_CC,<br/>"L2_CLOUD_",<br/>"L2_CLOUD_",<br/>"L2_AER_AI",<br/>"L2_AER_AI",<br/>"L2_NP_BD3",<br/>"L2_NP_BD6",<br/>"L2_NP_BD6",<br/>"L2_NP_BD7",<br/>"AUX_CTMANA",<br/>"AUX_CTMANA",<br/>"AUX_CTMFCT"<br/>],<br/>"platform": [<br/>""]</pre>                                                                                                    |   | "L1B    | RA BD  | 5",         |
| <pre>"L1B_RA_BD7",<br/>"L1B_RA_BD8",<br/>"L1B_IR_UVN",<br/>"L1B_IR_SIR",<br/>"L2_03_TCL",<br/>"L2_03_PR",<br/>"L2_03_PR",<br/>"L2_NO2,<br/>"L2_SO2,<br/>"L2_CO,<br/>"L2_CC,<br/>"L2_CLOUD_",<br/>"L2_CLOUD_",<br/>"L2_AER_AI",<br/>"L2_AER_AI",<br/>"L2_NP_BD3",<br/>"L2_NP_BD6",<br/>"L2_NP_BD6",<br/>"L2_NP_BD7",<br/>"AUX_CTMANA",<br/>"AUX_CTMANA",<br/>"AUX_CTMFCT"<br/>],<br/>"platform": [<br/>""]</pre>                                                                                                    |   | "L1B    | RA BD  | 6",         |
| <pre>"L1B_RA_BD8",<br/>"L1B_IR_UVN",<br/>"L1B_IR_SIR",<br/>"L2_O3_TCL",<br/>"L2_O3_TCL",<br/>"L2_O3_PR",<br/>"L2_NO2_",<br/>"L2_SO2",<br/>"L2_CO",<br/>"L2_CO",<br/>"L2_CLOUD_",<br/>"L2_CLOUD_",<br/>"L2_AER_AI",<br/>"L2_AER_LH",<br/>"L2_NP_BD3",<br/>"L2_NP_BD6",<br/>"L2_NP_BD6",<br/>"L2_NP_BD7",<br/>"AUX_CTMANA",<br/>"AUX_CTMFCT"<br/>],<br/>"platform": [<br/>""]<br/>}</pre>                                                                                                    |   | "L1B    | RA BD  | 7 <b>",</b> |
| <pre>"L1B_IR_UVN",<br/>"L1B_IR_SIR",<br/>"L2_O3_",<br/>"L2_O3_TCL",<br/>"L2_O3_PR",<br/>"L2_NO2_",<br/>"L2_SO2_",<br/>"L2_CO",<br/>"L2_CC4",<br/>"L2_CL44_",<br/>"L2_CL0UD_",<br/>"L2_CL0UD_",<br/>"L2_AER_AI",<br/>"L2_AER_AI",<br/>"L2_AER_LH",<br/>"L2_NP_BD3",<br/>"L2_NP_BD3",<br/>"L2_NP_BD46",<br/>"L2_NP_BD7",<br/>"AUX_CTMANA",<br/>"AUX_CTMFCT"<br/>],<br/>"platform": [<br/>""]<br/>]</pre>                                                                                                    |   | "L1B    | RA BD  | 8",         |
| <pre>"L1B_IR_SIR",<br/>"L2_O3_",<br/>"L2_O3_TCL",<br/>"L2_O3_PR",<br/>"L2_NO2_",<br/>"L2_SO2_",<br/>"L2_CO_",<br/>"L2_CH4_",<br/>"L2_CLOUD_",<br/>"L2_CLOUD_",<br/>"L2_CLOUD_",<br/>"L2_AER_AI",<br/>"L2_AER_AI",<br/>"L2_NP_BD3",<br/>"L2_NP_BD3",<br/>"L2_NP_BD6",<br/>"L2_NP_BD7",<br/>"AUX_CTMANA",<br/>"AUX_CTMANA",<br/>"AUX_CTMFCT"<br/>],<br/>"platform": [<br/>""]<br/>]</pre>                                                                                                    |   | "L1B    | IR UV  | N",         |
| "L2O3TCL",<br>"L2O3_TCL",<br>"L2O3_PR",<br>"L2NO2",<br>"L2SO2",<br>"L2CO",<br>"L2CH4",<br>"L2CLOUD_",<br>"L2CLOUD_",<br>"L2AER_AI",<br>"L2AER_AI",<br>"L2NP_BD3",<br>"L2NP_BD6",<br>"L2NP_BD6",<br>"L2NP_BD6",<br>"L2NP_BD7",<br>"AUX_CTMANA",<br>"AUX_CTMANA",<br>"AUX_CTMFCT"<br>],<br>"platform": [<br>""                                                                                                    |   | "L1B    | IR_SI  | R",         |
| "L2O3_TCL",<br>"L2O3_PR",<br>"L2NO2",<br>"L2SO2",<br>"L2CO",<br>"L2CL4",<br>"L2CLOUD_",<br>"L2CLOUD_",<br>"L2AER_AI",<br>"L2AER_LH",<br>"L2NP_BD3",<br>"L2NP_BD6",<br>"L2NP_BD6",<br>"L2NP_BD7",<br>"AUX_CTMANA",<br>"AUX_CTMANA",<br>"AUX_CTMFCT"<br>],<br>"platform": [<br>""<br>]                                                                                                    |   | "L2     | _03    | _",         |
| "L2O3PR",<br>"L2NO2",<br>"L2SO2",<br>"L2CO",<br>"L2CH4",<br>"L2CLOUD",<br>"L2CLOUD",<br>"L2AER_AI",<br>"L2AER_LH",<br>"L2NP_BD3",<br>"L2NP_BD6",<br>"L2NP_BD7",<br>"AUX_CTMANA",<br>"AUX_CTMFCT"<br>],<br>"platform": [<br>""]<br>}                                                                                                    |   | "L2     | _03_TC | L",         |
| "L2NO2",<br>"L2SO2",<br>"L2_CO",<br>"L2_CH4",<br>"L2_CLOUD_",<br>"L2_CLOUD_",<br>"L2_AER_AI",<br>"L2_AER_LH",<br>"L2_NP_BD3",<br>"L2_NP_BD6",<br>"L2_NP_BD7",<br>"AUX_CTMANA",<br>"AUX_CTMFCT"<br>],<br>"platform": [<br>""<br>]                                                                                                    |   | "L2     | _03P   | R",         |
| "L2SO2",<br>"L2CO",<br>"L2CH4",<br>"L2HCHO",<br>"L2CLOUD_",<br>"L2AER_AI",<br>"L2AER_LH",<br>"L2NP_BD3",<br>"L2NP_BD6",<br>"L2NP_BD7",<br>"AUX_CTMANA",<br>"AUX_CTMFCT"<br>],<br>"platform": [<br>""]<br>}                                                                                                    |   | "L2     | _NO2   | _",         |
| "L2CO",<br>"L2CH4",<br>"L2HCHO_",<br>"L2CLOUD_",<br>"L2AER_AI",<br>"L2AER_LH",<br>"L2NP_BD3",<br>"L2NP_BD6",<br>"L2NP_BD7",<br>"AUX_CTMANA",<br>"AUX_CTMFCT"<br>],<br>"platform": [<br>""<br>]                                                                                                    |   | "L2     | _SO2   | _",         |
| "L2CH4",<br>"L2HCHO",<br>"L2CLOUD_",<br>"L2AER_AI",<br>"L2AER_LH",<br>"L2NP_BD3",<br>"L2NP_BD6",<br>"L2NP_BD7",<br>"AUX_CTMANA",<br>"AUX_CTMFCT"<br>],<br>"platform": [<br>""<br>]<br>}                                                                                                    |   | "L2     | _CO    | _",         |
| "L2HCHO",<br>"L2CLOUD_",<br>"L2AER_AI",<br>"L2AER_LH",<br>"L2NP_BD3",<br>"L2NP_BD6",<br>"L2NP_BD7",<br>"AUX_CTMANA",<br>"AUX_CTMFCT"<br>],<br>"platform": [<br>""<br>]<br>}                                                                                                    |   | "L2     | _CH4   | _",         |
| "L2CLOUD_",<br>"L2AER_AI",<br>"L2AER_LH",<br>"L2NP_BD3",<br>"L2NP_BD6",<br>"L2NP_BD7",<br>"AUX_CTMANA",<br>"AUX_CTMFCT"<br>],<br>"platform": [<br>""<br>]<br>}                                                                                                    |   | "L2     | НСНО_  | _",         |
| "L2_AER_AI",<br>"L2_AER_LH",<br>"L2_NP_BD3",<br>"L2_NP_BD6",<br>"L2_NP_BD7",<br>"AUX_CTMANA",<br>"AUX_CTMFCT"<br>],<br>"platform": [<br>""<br>]<br>}                                                                                                    |   | "L2     | CLOUD  | _",         |
| "L2AER_LH",<br>"L2NP_BD3",<br>"L2NP_BD6",<br>"L2NP_BD7",<br>"AUX_CTMANA",<br>"AUX_CTMFCT"<br>],<br>"platform": [<br>""<br>]<br>}                                                                                                    |   | "L2     | AER_A  | I",         |
| "L2NP_BD3",<br>"L2NP_BD6",<br>"L2NP_BD7",<br>"AUX_CTMANA",<br>"AUX_CTMFCT"<br>],<br>"platform": [<br>""<br>]<br>}                                                                                                    |   | "L2     | AER_L  | H <b>",</b> |
| "L2NP_BD6",<br>"L2NP_BD7",<br>"AUX_CTMANA",<br>"AUX_CTMFCT"<br>],<br>"platform": [<br>""<br>]<br>}<br>]                                                                                                    |   | "L2     | NP_BD  | 3",         |
| "L2NP_BD7",<br>"AUX_CTMANA",<br>"AUX_CTMFCT"<br>],<br>"platform": [<br>""<br>]<br>}<br>]                                                                                                    |   | "L2     | NP_BD  | 6",         |
| "AUX_CTMANA",<br>"AUX_CTMFCT"<br>],<br>"platform": [<br>""<br>]<br>}<br>]                                                                                                    |   | "L2     | NP_BD  | 7 <b>",</b> |
| "AUX_CTMFCT"<br>],<br>"platform": [<br>""<br>]<br>}<br>]                                                                                                    |   | "AUX_   | CTMAN  | A",         |
| ],<br>"platform": [<br>""<br>]<br>}<br>]                                                                                                    |   | "AUX_   | CTMFC  | т"          |
| "platform": [<br>""<br>]<br>}<br>]                                                                                                    |   | ],      |        |             |
| ""<br>]<br>]                                                                                                    |   | "platfo | orm":  | [           |
| ]<br>}<br>]                                                                                                    |   | "'      | •      |             |
| }                                                                                                    |   | ]       |        |             |
| ]                                                                                                    | } |         |        |             |
|                                                                                                    | ] |         |        |             |

#### **Back-End configuration files**

}

In the table below are described the parameters of the files /data/dafne/back-end/config/dbcredentials.env containing the credentials of the DB user account. <u>Please consider that the parameter in</u> <u>bold are those which needs to be updated to allow the correct functioning of the DAFNE Back-End</u>.

This file must be updated only when the DB is created from scratch. Any subsequent update will be ignored, since the DB user account already exists.

| Parameter Name      | Description                                     |
|---------------------|-------------------------------------------------|
| "POSTGRES_USER"     | DB username account. The default value is dafne |
| "POSTGRES_PASSWORD" | DB password account.                            |
| "POSTGRES_DB"       | DB name. The default value is dafne             |

In the table below are described the configuration parameters of the DAFNE Back-End, contained in the /data/dafne/back-end/config/config.json file. <u>Please consider that the parameters in bold are those</u> which needs to be updated/checked to allow the correct functioning of the DAFNE Back-End.

<u>Any update to the file does not require a restart of the application, with the exception of the purgeSchedule</u> parameters, which requires a restart of the application, since they are sensitive parameters affecting data retention.

| aliaspace |
|-----------|
|-----------|

| Section Name                | Parameter Name  | Description                                                                                                    |
|-----------------------------|-----------------|----------------------------------------------------------------------------------------------------|
|                             | "zippedArchive" | Set to true to zip the archived log files, false otherwise (default is false)                                                                                                    |
|                             | "dateFormat"    | The format of the date written for each log entry.<br>The default is YYYY-MM-DD HH:mm:ss,SSS                                                                                                    |
| "logger"                    | "maxSize"       | Maximum size of the file after which it will rotate.<br>This can be a number of bytes, or units of kb, mb,<br>and gb. If using the units, add 'k', 'm', or 'g' as the<br>suffix. The units need to directly follow the<br>number. The default is 50m                                                                                                    |
|                             | "maxFiles"      | Maximum number of logs to keep. If not set, no logs will be removed. This can be a number of files or number of days. If using days, add 'd' as the suffix. By default, this parameter is not present, in order to avoid the log files rolling.                                                                                                    |
|                             | "severity"      | Minimum log severity written in the log file. The default value is info. The other allowed values (case sensitive) are: error, warn, debug.                                                                                                    |
|                             | "logname"       | Log file name. The default value is dafne-be-<br>%DATE%.log                                                                                                    |
|                             | "datePattern"   | A string representing the date format to be used for rotating. Default is YYYY-MM-DD                                                                                                    |
|                             | "createSymlink" | Create a tailable symlink to the current active log<br>file. The parameter is optional and not present in<br>the default configuration file, since the creation<br>of the tailable symlink of the active log is<br>managed by default. It is needed only if the<br>creation of the tailable symlink must be disabled.<br>In this case, the value to use for this parameter is<br>false. |
|                             | "symlinkName"   | The name of the tailable symlink. (default: dafne-<br>be.log). The parameter is optional and not<br>present in the default configuration file. It is<br>needed only if the default name must be<br>changed.                                                                                                    |
|                             | "username"      | Database user in production environment. The default value is dafne                                                                                                    |
| "production <sup>12</sup> " | "password"      | Database password in production environment.<br>To be set in production environment only. <u>Please</u><br>note that the default environment is production.                                                                                                    |
|                             | "database"      | Database name in production environment. The default value is dafne.                                                                                                    |

<sup>&</sup>lt;sup>12</sup> The value of this property depends on the value of the NODE\_ENV variable set in the docker-compose file (or in the legacy\_start.sh script, for legacy installation). For example, if the value of the NODE\_ENV variable is set to "test", the value of this key must be set to "test" accordingly.

|                    | "host"                | Database host in production environment Please<br>consider that, in the docker based installation,<br>this is the service name used by the docker<br>container, while in the legacy installation this is<br>the DB hostname or IP.                                                                                |  |  |
|--------------------|-----------------------|----------------------------------------------------------------------------------------------------|--|--|
|                    | "port"                | Database port in production environment Pleas<br>consider that, in the docker based installation<br>this is the internal port used by the docker<br>container, while in the legacy installation this i<br>the DB port.                                                                                            |  |  |
|                    | "dialect"             | Database dialect in production environment. The default value is postgres.                                                                                                    |  |  |
|                    | "operatorAliases"     | Allow the usage of database operator aliases in production environment. The default value is false.                                                                                                    |  |  |
| "version"          |                       | Back-End version. The default value corresponds to the current version of the application installed                                                                                                    |  |  |
| "port"             |                       | Back-End port used in the docker container. The default value is 2000. <u>Please note that in legacy</u> <u>deployment, this is the Back-End listening port,</u> <u>which value should match the Back-End HOST</u> <u>PORT of the docker deployment (default: 3000).</u>                                          |  |  |
| "adminRole"        |                       | The name of the role defined as administrator in<br>the DAFNE IDP. By default, the administrator role<br>is DATAFLOW_MANAGER. It should be changed<br>only if, for some reason, the customer needs to<br>define a different name for the Administrator<br>role.                                                   |  |  |
| "crypto"           | "symmetric.secret"    | This is the key used by the crypto algorithm to<br>cipher the password of the configured service<br>accounts. A default value is used if no key is<br>defined                                                                                                    |  |  |
|                    | "symmetric.algorithm" | This is the algorithm used to crypt the password<br>of the configured service accounts. Please use<br>"aes-256-ctr" as value                                                                                                    |  |  |
| "dataSourceStatus" |                       | The list of DHuS Synchronizers status used as<br>filter for active data sources info computing.<br>Please note that only synchronizers having a<br>status included in the list will be considered for<br>the computing of active data sources. The<br>default value of the parameter is ["RUNNING",<br>"PENDING"] |  |  |
| "requestTimeout"   |                       | The HTTP request timeout in milliseconds. The default value is 30000                                                                                                    |  |  |
| "auth"             | "keycloakBaseUrl"     | This is the IDP URL used to obtain the OAuth2 token of DAFNE and/or DHuS users (A keycloak                                                                                                    |  |  |

|                 |                                | open-id connect end point). The procedure useful               |  |  |
|-----------------|--------------------------------|----------------------------------------------------------------|--|--|
|                 |                                | to configure Keycloak for DAFNE is reported in                 |  |  |
|                 |                                | Appendix B. The default value is                               |  |  |
|                 |                                | "https:// <keycloak_url>/auth/realms/dhus/proto</keycloak_url> |  |  |
|                 |                                | col/openid-connect"                                            |  |  |
|                 |                                | This is the IDP client id of the realms used for               |  |  |
|                 | "clientId"                     | DAFNE users. The default value is "dafne"                      |  |  |
|                 |                                | This is the OpenID connect protocol grant type of              |  |  |
|                 |                                | the realms used to obtain the OAuth2 token of                  |  |  |
|                 | "grantType"                    | DAFNE and/or DHuS users. The default value is                  |  |  |
|                 |                                | "password"                                                     |  |  |
|                 |                                | Availability ashedula in grantab avatay, used to               |  |  |
|                 |                                | Availability schedule in crontab syntax, used to               |  |  |
|                 | "schedule"                     | set the frequency check on the availability of the             |  |  |
|                 |                                | local centre FE service. The default frequency is              |  |  |
|                 |                                | 10 minutes ("*/10 * * * *").                                   |  |  |
|                 |                                | This parameter is used to enable or disable the                |  |  |
|                 | "enablePurge"                  | rolling of old availability measures form DAFNE                |  |  |
|                 |                                | DB. The default value is true (roll enabled).                  |  |  |
|                 | "purgeSchedule"                | Availability rolling schedule in crontab syntax,               |  |  |
| <i>u</i> 111111 |                                | used to set the frequency check on the rolling of              |  |  |
| "availability"  |                                | the old availability measures. The default                     |  |  |
|                 |                                | frequency is once a day at 1 AM ("0 1 * * *").                 |  |  |
|                 | "rollingPeriodInDays"<br>"url" | This parameter indicates the rolling window, in                |  |  |
|                 |                                | days of the availability measures to keep in the               |  |  |
|                 |                                | $\Delta$ ENE DB. The default value is 90                       |  |  |
|                 |                                | This parameter contains the request LIPL used to               |  |  |
|                 |                                | check the availability of the local contro EE                  |  |  |
|                 |                                | check the availability of the local centre i L                 |  |  |
|                 |                                | Service. The default value is                                  |  |  |
|                 |                                | odata/v1/Products?\$top=1                                      |  |  |
|                 |                                | Latency schedule in crontab syntax, used to set                |  |  |
|                 | "schedule"                     | the frequency check on the latency of the local                |  |  |
|                 |                                | centre BE service. The default frequency is 1 hour             |  |  |
|                 |                                | ("0 * * * *").                                                 |  |  |
|                 |                                | This parameter is used to enable or disable the                |  |  |
|                 | "enablePurge"                  | rolling of old latency measures form DAFNE DB.                 |  |  |
|                 |                                | The default value is true (roll enabled).                      |  |  |
|                 |                                | Latency rolling schedule in crontab syntax, used               |  |  |
| "latency"       | "nurse Cohe duite"             | to set the frequency check on the rolling of the               |  |  |
|                 | purgeschedule                  | old latency measures. The default frequency is                 |  |  |
|                 |                                | once a day at 1 AM ("0 1 * * *").                              |  |  |
|                 |                                | This parameter indicates the rolling window in                 |  |  |
|                 | "rollingPeriodInDays"          | days, of the latency measures to keep in the                   |  |  |
|                 |                                | DAENE DB. The default value is 90                              |  |  |
|                 |                                | Latency retry schedule in crontable syntax used to             |  |  |
|                 | "foRetrySchedulo"              | sat the fraguency check on local EE service of                 |  |  |
|                 | ieneu yschedule                | products used to compute the latency and net yet               |  |  |
|                 |                                | products used to compute the latency and not yet               |  |  |

|  |              | 50100 Business                                                                                                    |                                                                                  |
|--|--------------|----------------------------------------------------------------------------------------------------|----------------------------------------------------------------------------------|
|  |              |                                                                                                    | found on local FE service. The default frequency is 10 minutes ("*/10 * * * *"). |
|  | "feMaxRetry" | This parameter contains the maximum number<br>of retries useful to retrieve a product used to<br>compute the latency on the local FE service. The<br>default value is 10.                                                                |                                                                                  |
|  | "tolerance"  | This parameter contains the tolerance, in seconds, applied to the CreationDate in the odata filter used to retrieve the last product synchronized on the referenced source. The default value is 1 (second). Decimal values are allowed. |                                                                                  |

The full content of the configuration file is reported below:

```
{
    "logger": {
         "zippedArchive": false,
         "dateFormat": "YYYY-MM-DD HH:mm:ss,SSS",
         "maxSize": "50m",
         "severity": "info",
         "logname": "dafne-be--%DATE%.log",
         "datePattern": "YYYY-MM-DD"
    },
    "production": {
         "username": "dafne",
         "password": "xxx",
         "database": "dafne",
         "host": "localhost",
         "port": "5432",
         "dialect": "postgres",
         "operatorsAliases": false
    },
         "crypto": {
                   "symmetric": {
                            "secret": "",
                            "algorithm": ""
                   }
         },
         "auth": {
                   "keycloakBaseUrl": "https://<keycloak_url>/auth/realms/dhus/protocol/openid-
connect",
                   "clientId": "dafne",
                   "grantType": "password"
         },
         "availability": {
                   "schedule": "*/10 * * * *",
                   "enablePurge": true,
                   "purgeSchedule": "0 1 * * *",
                   "rollingPeriodInDays": 90,
                   "url": "odata/v1/Products?$top=1"
         },
         "latency": {
                   "schedule": "0 * * * *",
```

},

"port": 2000,

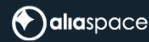

```
"enablePurge": true,
         "purgeSchedule": "0 1 * * *",
         "rollingPeriodInDays": 90,
         "feRetrySchedule": "*/5 * * * *",
         "feMaxRetry": 10,
         "tolerance": 1
"requestTimeout": 30000,
"dataSourceStatus": ["RUNNING", "PENDING"],
"version": "1.0.0-SNAPSHOT",
```

"adminRole": "DATAFLOW\_MANAGER"---

}

### aliaspace

# Appendix B – Keycloak configuration for DAFNE

The following procedure assumes that both the DHuS and DAFNE will use the same realm in Keycloak. if this is not the case, the configuration of a client for the DHuS can be skipped.

### Add a new realm in Keycloak

<u>Note:</u> If Keycloak has been already configured as DHuS IDP and a DHuS realm already exists, please skip this step.

- 1. Open a browser and go to the Keycloak URL
- 2. Click on Administration Console and login with the Keycloak admin account
- 3. Click on the realm selection drop menu located in the upper left corner of the page. Click on Add Realm and name it as 'dhus'.
- 4. In the "Tokens" tab, add a proper token session duration in the "SSO Session Max" option, if you want to define a proper session duration.

| <b>WIKEYCLOAK</b>            |                       |                          |                           |                    | 🛔 Cooperative     |
|------------------------------|-----------------------|--------------------------|---------------------------|--------------------|-------------------|
| Dhus Y Dhus                  | ŵ                     |                          |                           |                    |                   |
| Configure                    | Login Keys Email      | Themes Localization Cach | e Tokens Client Registrat | on Client Policies | Security Defenses |
| 👫 Realm Settings Def         | fault Signature RS256 |                          |                           |                    |                   |
| 📦 Clients                    | Algorithm 🕑           |                          |                           |                    |                   |
| 🛞 Client Scopes 🛛 Revoke Re  | fresh Token 🛛 🛛 OFF   |                          |                           |                    |                   |
| Roles SSO                    | Session Idle 🚱 2      | Hours 🗸                  |                           |                    |                   |
|                              |                       |                          |                           |                    |                   |
| User Federation              | Session Max 🛛 30      | Minutes 🗸                |                           |                    |                   |
| Authentication               | 50 Session Idle 0     | Minutes 🗸                |                           |                    |                   |
| Re                           | member Me 😡           |                          |                           |                    |                   |
| Manage SS                    | O Session Max 0       | Minutes 🗸                |                           |                    |                   |
| 🐁 Groups 🛛 🔍 Re              | member Me 🕖           |                          |                           |                    |                   |
| Lusers Offline               | Session Idle @ 30     | Days 🗸                   |                           |                    |                   |
| <ul> <li>Sessions</li> </ul> | a Session Max         |                          |                           |                    |                   |
| 🛗 Events                     | Limited @             |                          |                           |                    |                   |
|                              |                       | E. 0 T I I               |                           |                    |                   |

Figure 2 Token duration settings

#### Create a client for the DHuS

Please follow the instructions reported in the §§4.3, 4.5, 4.6 and 4.7 of RD-3 to configure properly a client for the DHuS. Please note that it is possible to skip this step if a client for the DHuS already exists in the Keycloak realm or in case there is no need to share users between the DHuS and DAFNE

#### Create a client for DAFNE in Keycloak

Execute the following steps in the dhus realm (or in the proper realm created for DAFNE):

- 1. In the menu on the left, click on Clients, then, in the "Clients" page, click on Create to add a client. Set 'dafne as Client ID and 'openid-connect as Client protocol.
- 2. In the new client "Settings" tab, verify that the Enabled option is set to "ON".
- 3. In the new client "Roles" tab, add the following roles, clicking on the "Add Role" button:

- a. DATAFLOW\_VIEWER Allows a user to access centre metrics (rolling policies, active datasources info, completeness)
- b. DATAFLOW\_MANAGER Allows a user to perform the action of USER role and, in addition, allow to configure DHS centres, services and local synchronizers and to access centre metrics (rolling policies, active datasources info, completeness)

| Ø    | KEYCLOAK           |                 |               |                       |                |                     |                       | 10,000   |
|------|--------------------|-----------------|---------------|-----------------------|----------------|---------------------|-----------------------|----------|
| Dhus |                    | Clients > dafne |               |                       |                |                     |                       |          |
|      |                    | Dafne 👕         |               |                       |                |                     |                       |          |
|      | Realm Settings     | Settings Keys   | Roles Client  | Scopes  Mappers  Scop | e 🛛 Revocation | Sessions  Offline / | Access   Installation |          |
| Q    | Cients             | Search          | Q View all ro | les                   |                |                     |                       | Add Role |
|      | Client Scopes      | Role Name       |               | Composite             | Description    |                     | Actions               |          |
| =    | Roles              | DATAFLOW MANA   | GER           | False                 |                |                     | Edit                  | Delete   |
| =    | Identity Providers | DATAFLOW VIEWE  | R             | False                 |                |                     | Edit                  | Delete   |
|      | User Federation    |                 |               |                       |                |                     |                       |          |
| ۵    | Authentication     |                 |               |                       |                |                     |                       |          |

Figure 3 DAFNE Roles

#### Create a default role for DAFNE in Keycloak

Execute the following steps in the dhus realm (or in the proper realm created for DAFNE):

- 1. In the menu on the left, click on Roles, then select the "Default Roles" tab.
- 2. In the "Default Roles" tab, select "dafne" from the "Client Roles" drop down menu, then select the 'DATAFLOW\_VIEWER' role and click on "Add selected". This allows to assign "DATAFLOW\_VIEWER" as default role for each new user created or already existing in the realm.

| Dhus 👻 🦷           | oles                |                   |                                    |
|--------------------|---------------------|-------------------|------------------------------------|
| Configure          | Realm Roles Default | Roles             |                                    |
| III Realm Settings | Realm Roles         | Available Roles @ | Realm Default Roles ©              |
| Clients            |                     |                   | offine_access<br>uma_authorization |
| 🛞 Client Scopes    |                     |                   |                                    |
| Roles              |                     |                   |                                    |
| Identity Providers |                     | Add selected >    | # Remove selected                  |
| User Federation    | Client Roles        | dafne             | * *                                |
| Authentication     |                     | Available Roles G | Client Default Roles G             |
| Manage             |                     | DATAFLOW_MANAGER  | DATAFLOW_VIEWER                    |
| A Groups           |                     |                   |                                    |
| 🌲 Users            |                     | Add selected >    | « Remove selected                  |

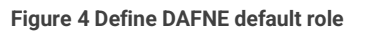

#### Create Users for DAFNE in Keycloak

Please note that if you have already created users in the realm, you can skip these steps.

- 1. In the menu on the left, click on Users, then click on "Add User".
- 2. Set a username for the new user and verify that the "User Enabled" option is set to ON, then click on the "Save" button.
- 3. In the user page, click on "Credentials" tab and set a password for the user. Please verify that the "Temporary" option is set to OFF (change it otherwise). Click on the "Set Password" button to assign credentials to the user.

|                              |                       |                           |                          |      | 🛔 Gianpiero 🛩 |
|------------------------------|-----------------------|---------------------------|--------------------------|------|---------------|
| Dhus 🗸                       | Users > test_admin    |                           |                          |      |               |
| Configure                    | Test_admin 🍵          |                           |                          |      |               |
| 👭 Realm Settings             | Details Attributes    | Credentials Role Mappings | Groups Consents Sessions |      |               |
| 😭 Clients                    | Manage Credentials    |                           |                          |      |               |
| 🚓 Client Scopes              |                       |                           |                          |      |               |
| Roles                        | Position              | Туре                      | User Label               | Data | Actions       |
| ightarrow Identity Providers | Set Password          |                           |                          |      |               |
| User Federation              |                       |                           |                          |      |               |
| Authentication               | Password              |                           |                          | ۲    |               |
| Manage                       | Password Confirmation | •••••                     |                          | ۲    |               |
| ka Groups                    | Temporary 🕑           | OFF                       |                          |      |               |
| 💄 Users                      |                       | Set Password              |                          |      |               |
| <ul> <li>Sessions</li> </ul> | I                     |                           |                          |      |               |

Figure 5 Set DAFNE user credentials

- 4. In the user page, click on "Role Mappings" tab and select "dafne" from the "Client roles" dropdown menu
- 5. As you can see, the default "DATAFLOW\_VIEWER" role is assigned to the new user. If you want to add the "DATAFLOW\_MANAGER" role, please select "DATAFLOW\_MANAGER" from the "Available Roles" text area and click on "Add selected".

| Dhus                         | Users + test,admin |                          |                          |                                     |
|------------------------------|--------------------|--------------------------|--------------------------|-------------------------------------|
| Configure                    | Test_admin 👕       |                          |                          |                                     |
| III Realm Settings           | Details Attributes | Credentials Role Mapping | s Groups Consents Sessio | ins.                                |
| Clients                      | Realm Roles        | Available Roles @        | Assigned Roles @         | Effective Roles O                   |
| 🛞 Client Scopes              |                    |                          | default-roles-dhus       | default-roles-dhus                  |
| Roles                        |                    |                          |                          | uma_authorization                   |
| = Identity Providers         |                    |                          |                          |                                     |
| User Federation              |                    | Add selected >           | « Remove selected        |                                     |
| Authentication               | Client Roles       | dafne                    |                          | x =                                 |
|                              |                    | Available Roles ©        | Assigned Roles @         | Effective Roles @                   |
| 4 Groups                     |                    |                          | DATAFLOW_MANAGER         | DATAFLOW_MANAGER<br>DATAFLOW_VIEWER |
| 🛔 Users                      |                    |                          |                          |                                     |
| <ul> <li>Sessions</li> </ul> |                    | Add selected >           | a Earning selected       |                                     |

Figure 6 Assign role to DAFNE user

#### Manage password policy for DAFNE in Keycloak

Keycloak allows to define rules for passwords, clicking on the "Authentication" option in the menu on the left and selecting the "Password Policy" tab.

You can define rule, clicking on the "Add Policy" drop down menu and selecting the policies that feet your need.

An example of password policy is reported in the picture below. This policy is compliant with ESA specifications for password in Copernicus services:

|                              |                                                 |                                                             | <b>≜</b> ⊂   |
|------------------------------|-------------------------------------------------|-------------------------------------------------------------|--------------|
| Dhus 🗸                       | Authentication                                  |                                                             |              |
| Configure                    | Flows Bindings Required Actions Password Policy | OTP Policy WebAuthn Policy 🖗 WebAuthn Passwordless Policy 🖗 | CIBA Policy  |
| 🚻 Realm Settings             |                                                 |                                                             | Add policy 🗸 |
| 📦 Clients                    | Policy Type                                     | Policy Value                                                | Actions      |
| 🙈 Client Scopes              | Minimum Length                                  | 12                                                          | Delete       |
| 📰 Roles                      | Not Username                                    |                                                             | Delete       |
| ⇒ Identity Providers         | Not Email                                       |                                                             | Delete       |
| User Federation              | Uppercase Characters                            | 1                                                           | Delete       |
| Authentication               | Lowercase Characters                            | 1                                                           | Delete       |
| _                            | Digits                                          | 1                                                           | Delete       |
| Manage                       | Special Characters                              | 1                                                           | Delete       |
| kan Groups                   | Not Recently Used                               | 3                                                           | Delete       |
| 🛓 Users                      | Expire Password                                 | 90                                                          | Delete       |
| <ul> <li>Sessions</li> </ul> |                                                 |                                                             |              |
| 🛗 Events                     | Save Cancel                                     |                                                             |              |

Figure 7 Add password policies for DAFNE users